Active Software & Hardware Systems

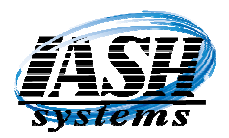

1197 Rochester Road - Suite C Troy, Michigan 48083 Phone (248) 577-9000

## Import Liquor Data File - Michigan

### Go to your Web Browser (Internet Explorer, Google Chrome...)

### 1) Click the link below for Michigan: (or select the link for your state) Go to: <u>http://w1.lara.state.mi.us/MLCCFiles/image/webprbk.txt</u> In Internet Explorer, Click on the "Page" dropdown and then Click "Save As" Select the local drive "C:\ashpsdat\" folder, then Click "Save" (leave the filename as: "webprbk.txt")

## 2) In the Management System. Click: Management Utilities | Import Data | Import Liquor File

| If the Link is blank, y                                                                  | ou can copy and paste the new link for the next time.                                                               |             |
|------------------------------------------------------------------------------------------|----------------------------------------------------------------------------------------------------|-------------|
| 🛐 Liquor File Import                                                                     | 83                                                                                                    |             |
| Use Pice Change File Download New File State: MI                                         | Liquor Price File Import                                                                                            |             |
| C:\ashpsdat\ Browse                                                                      | Only Update Prices if the New Price is Higher                                                                       |             |
| Import File Name: Vise Text File Format with UPC Codes                                   | Pricing Options: Replace Prices Avg. Cost Plus                                                                      |             |
| WEBPRON. TXT Browse                                                                      | by Amount or Percentage:                                                                                            |             |
| SKU Format: O Use All 12 Characters Strip Right Character<br>(UPCA) Strip Left Character | Our Price: 0.00 % V Update                                                                                          | Select your |
| UPCE Formatz                                                                             | Price Level C: 0.00 % Vupdate                                                                                       | criteria    |
| (Placed in the Strip Left Character Strip Right Character                                | Price Level D: 0.00 🕅 % 🗹 Update                                                                                    |             |
| Field) Liquor Department: LIQUOR   Edit                                                  | Price Level E: 0.00 W Vpdate                                                                                        |             |
| Set the UPCA Liquor Type to Field: Style                                                 | Web Price: 0.00 🕅 % 🗹 Update                                                                                        |             |
| and UPCE<br>format for Liquor Proof to Field: Pfield1                                    | Print 1 Up Shelf Labels for New Items and Price Changes Print 3 Across Shelf Labels for New Items and Price Changes |             |
| your system. V Append Bottle Size to Description                                         | Only Print Labels for Items with Quantity in Stock                                                                  |             |
| V Update Suggested Retail with Price<br>Minimum Age for All Items: 21                    | Print Labels Only                                                                                                   |             |
| To ONLY Drint Labels with the New Drive without underin                                  |                                                                                                    |             |

To <u>ONLY</u> Print Labels with the New Price <u>without</u> updating Prices, select the label format and click "Print Labels Only"

Change your settings or leave the default settings, then Click "Update" The date of the file will be displayed, if this is correct, Click "Yes" to proceed. A view of the data will be displayed where you can Select All, Unselect All, or Check specific Items.

| SKU          | Description                    |                                | Update | Size    | Price | Vendor I |  |
|--------------|--------------------------------|--------------------------------|--------|---------|-------|----------|--|
| 080686178019 | (RI) 1                         |                                | 7      | 750 ML  | 46.99 | 05300    |  |
| 080686833505 | 100 ANOS                       | REPOSADO                       | V      | 750 ML  | 17.99 | 04129    |  |
| 080686833512 | 100 ANOS                       | REPOSADO                       | V      | 375 ML  | 9.99  | 04712    |  |
| 503013136221 | 123 ORGAN                      | IIC ANEJO "3"                  | V      | 750 ML  | 58.52 | 11288    |  |
| 150210100073 | 1492 CRIS                      | OBAL RESERVE DARK              | 1      | 750 ML  | 34.99 | 13419    |  |
| 895412001062 | 1570 MADIS                     | 1570 MADISON AVENUE LIMONCELLO |        | 750 ML  | 27.99 | 14979    |  |
| 895412001086 | 1570 MADISON AVENUE ORANGECELL |                                | V      | 750 ML  | 27.99 | 14980    |  |
| 705105185378 | 1776 BARREL PROOF RYE          |                                | 1      | 750 ML  | 34.99 | 14524    |  |
| 019962789632 | 1776 BOURBON                   |                                | 1      | 750 ML  | 29.99 | 14525    |  |
| 736211596093 | 1776 RYE                       | 1776 RYE                       |        | 750 ML  | 29.99 | 14555    |  |
| 019962788632 | 1776 SHERRY CASK RYE           |                                | V      | 750 ML  | 37.36 | 16582    |  |
| 080660001159 | 1792 FULL PROOF                |                                | 1      | 750 ML  | 46.99 | 14057    |  |
| 080660001173 | 1792 HIGH RYE                  |                                | 1      | 750 ML  | 37.99 | 14972    |  |
| 080660001142 | 1792 SINGLE BARREL             |                                | V      | 750 ML  | 41.99 | 13646    |  |
| 080660001203 | 1792 SMALL BATCH               |                                | V      | 750 ML  | 31.99 | 02362    |  |
| 080660001197 | 1792 SMALL BATCH               |                                | 1      | 1750 ML | 65.99 | 12396    |  |
| 811538010030 | 1800 ANEJO                     |                                | 1      | 750 ML  | 34.99 | 84350    |  |
| 811538010368 | 1800 COCO                      | NUT SILVER                     | 1      | 375 ML  | 13.99 | 08555    |  |
| 811538010382 | 1800 COCO                      | NUT SILVER                     | 1      | 1000 ML | 31.48 | 08556    |  |
| 811538010375 | 1800 COCO                      | NUT SILVER                     | 1      | 750 ML  | 28.96 | 08591    |  |
| 811538010306 | 1800 COCONUT SILVER            |                                | 1      | 200 ML  | 7.96  | 08662    |  |
| 811538010405 | 1800 COCO                      | NUT SILVER                     | 1      | 1750 ML | 39.99 | 08912    |  |
| 811538010290 | 1800 COCO                      | NUT SILVER                     | 1      | 50 ML   | 0.96  | 13804    |  |

After Selecting Items to update, Click "Proceed with Update" to Continue with Downloaded Data. When completed a price change report will be displayed. You can view it on the screen or Click the Printer Icon to print a hard copy.

A "Liquor Update Complete" message will be displayed, Click "OK".

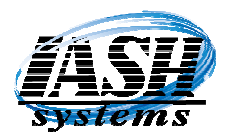

# Active Software & Hardware Systems

1197 Rochester Road - Suite C Troy, Michigan 48083 Phone (248) 577-9000

### 3) Excel File Format: (Click this link for Michigan or select the link for your state) Go to: <u>http://www.michigan.gov/lara/0,4601,7-154-35299\_10570\_14173---,00.html</u> Select the most current "Price Book" XLS (or "Supplemental List" XLS to Update New Items) In Internet Explorer, Click on the "Page" dropdown and then Click "Save As" Select the local drive "C:\ashpsdat\" folder Or when prompted, select "Save As" Select the local drive "C:\ashpsdat\" folder, then Click "Save"

### 4) In the Management System, Click: Management Utilities | Import Data | Import Liquor File

Click The "Download New File" button to download the current data file. If the Link is blank, you can copy and paste the new link for the next time.

| 👔 Liquor File Import                                              | 8                                                                                  |                   |
|-------------------------------------------------------------------|------------------------------------------------------------------------------------|-------------------|
| Use Pice Change File Download New File State: MI                  | Liquor Price File Import                                                           |                   |
| C:\ashpsdat\<br>                                                  | Only Update Prices if the New Price is Higher                                      |                   |
| Import File Name: Use Text File Format with UPC Codes             | Pricing         Increase/Decrease Prices         Avg. Cost Plus           Options: |                   |
| Browse                                                            | by Amount or Percentage:                                                           |                   |
| SKU Format:  Use All 12 Characters  Strip Right Character (UPCA)  | Our Price: 0.00 % Vupdate Sele                                                     | ect your          |
| Strip Left Character Strip Right and Left Characters              | Price Level B: 0.00 % Vupdate price                                                | ce update<br>oria |
| UPCE Format:      Use All 8 Characters      Strip Right Character | Price Level C: 0.00 % Vpdate                                                       | onu               |
| Alternate Sku Strip Left Character Sku                            | Price Level D: 0.00 % Vpdate                                                       |                   |
| Field) Liquor Department: LIQUOR   Edit                           | Price Level E: 0.00 🗍 % 🗹 Update                                                   |                   |
| Set the UPCA Liquor Type to Field: Style                          | Web Price: 0.00 Work Work                                                          |                   |
| and UPCE Liquor Proof to Field: Pfield1                           | Print 1 Up Shelf Labels for New Items and Price Changes                            |                   |
| your system. Append Bottle Size to Description                    | Print 3 Across Shelf Labels for New Items and Price Changes                        |                   |
| Update Suggested Retail with Price                                |                                                                                    |                   |
| Minimum Age for All Items: 21                                     | Print Labels Only Update Close                                                     |                   |
| To ONLY Brint Labols with the New Brice without updatin           | ing                                                                                |                   |

To ONLY Print Labels with the New Price without updating Prices, select the label format and click "Print Labels Only"

Change your settings or leave the default settings, then Click "Update" The date of the file will be displayed, if this is correct, Click "Yes" to proceed. A view of the data will be displayed where you can Select All, Unselect All, or Check specific Items.

| SKU          | Description                    | Update                         | Size    | Price | Vendor II |
|--------------|--------------------------------|--------------------------------|---------|-------|-----------|
| 080686178019 | (RI) 1                         | 1                              | 750 ML  | 46.99 | 05300     |
| 080686833505 | 100 ANOS REPOSADO              | V                              | 750 ML  | 17.99 | 04129     |
| 080686833512 | 100 ANOS REPOSADO              | V                              | 375 ML  | 9.99  | 04712     |
| 503013136221 | 123 ORGANIC ANEJO "3"          | 1                              | 750 ML  | 58.52 | 11288     |
| 150210100073 | 1492 CRISTOBAL RESERVE DARK    | 1                              | 750 ML  | 34.99 | 13419     |
| 895412001062 | 1570 MADISON AVENUE LIMONCELLO | 1570 MADISON AVENUE LIMONCELLO |         | 27.99 | 14979     |
| 895412001086 | 1570 MADISON AVENUE ORANGECELL |                                | 750 ML  | 27.99 | 14980     |
| 705105185378 | 1776 BARREL PROOF RYE          | 1                              | 750 ML  | 34.99 | 14524     |
| 019962789632 | 1776 BOURBON                   | 1                              | 750 ML  | 29.99 | 14525     |
| 736211596093 | 1776 RYE                       | V                              | 750 ML  | 29.99 | 14555     |
| 019962788632 | 1776 SHERRY CASK RYE           | V                              | 750 ML  | 37.36 | 16582     |
| 080660001159 | 1792 FULL PROOF                | V                              | 750 ML  | 46.99 | 14057     |
| 080660001173 | 1792 HIGH RYE                  | 1                              | 750 ML  | 37.99 | 14972     |
| 080660001142 | 1792 SINGLE BARREL             |                                | 750 ML  | 41.99 | 13646     |
| 080660001203 | 1792 SMALL BATCH               |                                | 750 ML  | 31.99 | 02362     |
| 080660001197 | 1792 SMALL BATCH               |                                | 1750 ML | 65.99 | 12396     |
| 811538010030 | 0 1800 ANEJO                   |                                | 750 ML  | 34.99 | 84350     |
| 811538010368 | 68 1800 COCONUT SILVER         |                                | 375 ML  | 13.99 | 08555     |
| 811538010382 | 1800 COCONUT SILVER            | V                              | 1000 ML | 31.48 | 08556     |
| 811538010375 | 1800 COCONUT SILVER            | V                              | 750 ML  | 28.96 | 08591     |
| 811538010306 | 0306 1800 COCONUT SILVER       |                                | 200 ML  | 7.96  | 08662     |
| 811538010405 | 1800 COCONUT SILVER            | V                              | 1750 ML | 39.99 | 08912     |
| 811538010290 | 1800 COCONUT SILVER            | 3                              | 50 ML   | 0.96  | 13804     |

After Selecting Items to update, Click "Proceed with Update" to Continue with Downloaded Data. When completed a price change report will be displayed. You can view it on the screen or Click the Printer Icon to print a hard copy.

A "Liquor Update Complete" message will be displayed, Click "OK".